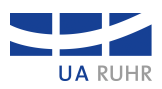

## The functions of the search mask

| Velcome                                                                                                    |                                                                                                    |                                                                                      |                                                |                                                                                                    |
|----------------------------------------------------------------------------------------------------|----------------------------------------------------------------------------------------------------|--------------------------------------------------------------------------------------|------------------------------------------------|----------------------------------------------------------------------------------------------------|
| Search in the course catalogs of<br>General information on the functions of the search                                                                                                    | the UA Ruhr (maximum 250 ent                                                                                                    | ries)                                                                                |                                                |                                                                                                    |
| <sup>D</sup> <sub>E</sub> <sup>U</sup> <sub>S</sub> University Duisburg/Essen                                                                                                    | Ruhr University Bochum                                                                                                    | Technical Univers                                                                    | ity Dortmund                                   |                                                                                                    |
| Winter semester 2022/2023 -                                                                                                    | 2                                                                                                    |                                                                                      |                                                |                                                                                                    |
| +Geschichte +Ruhrgebiet                                                                                                    | 3 P Se                                                                                                    | Search Syntax help                                                                   | X New session                                  |                                                                                                    |
| Time Show watch list (1)                                                                                                    | itch list (1)                                                                                                    | 6                                                                                    | 6                                              |                                                                                                    |
| → Search history (2)                                                                                                    | 7                                                                                                    |                                                                                      |                                                |                                                                                                    |
| Search result:                                                                                                    |                                                                                                    |                                                                                      |                                                |                                                                                                    |
| course catalog entries (from 4<br>earch duration: 18 milliseconds                                                                                                    |                                                                                                    | Ruhrgebiet 🔮                                                                         |                                                |                                                                                                    |
| Course catalog entries (from 4)         earch duration: 18 milliseconds         Pus         Geschichte         (000000] Proseminar Lehramt Grundschule: "Z         — Proseminar         Arno Barth         > Score: 19.81                                                                                                    | ischen Bindeglied und Sorgenkind. Die Rolle de                                                                                                    | •Ruhrgebiete (1990)                                                                  | n-westfälischen Gescl                          | nichte" 🖸                                                                                                    |
| Course catalog entries (from 4) earch duration: 18 milliseconds  Geschichte Course catalog entries (from 4) Geschichte Course catalog entries (from 4) Geschichte  Geschichte  Geschichte                                                                                                    | ischen Bindeglied und Sorgenkind. Die Rolle de                                                                                                    | •Ruhrgebiete (1990)                                                                  | n-westfälischen Gescl                          | nichte" 🖸<br>(3)                                                                                                    |
| Course catalog entries (from 4<br>earch duration: 18 milliseconds<br>Geschichte<br>O00000] Proseminar Lehramt Grundschule: "Z<br>Proseminar<br>Arno Barth<br>Score: 19.81<br>Geschichte<br>O00000] Seminar MA Geschichtspraxis interku<br>Dorothea Bessen<br>Score: 7.43                                                                                                    | ischen Bindeglied und Sorgenkind. Die Rolle de                                                                                                    | •Ruhrgebietes in der nordrhein                                                       | n-westfälischen Gesch                          | hichte" 🗹<br>(3)<br>L <sup>2</sup> — Seminar                                                                         |
| Course catalog entries (from 4<br>earch duration: 18 milliseconds  Geschichte Course arch arc arc arc arc arc arc arc arc arc arc                                                                                                    | ischen Bindeglied und Sorgenkind. Die Rolle de<br>urell (3. Fachsemester) - Vorbereitungs- und Be                                                                                                    | •Ruhrgebietes in der nordrhei                                                        | n-westfälischen Gesch                          | hichte" 🗹<br>3<br>1<br>1<br>2<br>3<br>4<br>4<br>4<br>4                                                               |
| Course catalog entries (from 4)  Geschichte  Goudool Proseminar Lehramt Grundschule: "Z  Proseminar Arno Barth Score: 19.81  Geschichte  Guudool Seminar MA Geschichtspraxis interku Dorothea Bessen Score: 7.43  Fachgebiet StädteBauProzesse, Raum  Guudou Zigel Score: 7.15                                                                                                    | ischen Bindeglied und Sorgenkind. Die Rolle de<br>urell (3. Fachsemester) - Vorbereitungs- und Be<br>planung<br>g schwerindustrieller Agglomerationen                                                                                                    | •Ruhrgebietes in der nordrhei<br>gleitveranstaltung Außeruniver<br>Seminar           | n-westfälischen Gesch                          | hichte" 🖸<br>3<br>C — Seminar                                                                                        |
| Course catalog entries (from 4)  Geschichte  Course proseminar Lehramt Grundschule: "Z  Proseminar Arno Barth Score: 19.81  Geschichte  Course Bessen Score: 7.43  Fachgebiet StädteBauProzesse, Raum  Christoph Zöpel Score: 7.15  Germanistik  Germanistik                                                                                                    | ischen Bindeglied und Sorgenkind. Die Rolle de<br>urell (3. Fachsemester) - Vorbereitungs- und Be<br>planung<br>g schwerindustrieller Agglomerationen                                                                                                    | -Ruhrgebietes in der nordrheit gleitveranstaltung Außerunivers Seminar               | n-westfälischen Gesch                          | hichte" [2]<br>③<br>[2] — Seminar<br>[4] ¶                                                                           |
| Course catalog entries (from 4)  arearch duration: 18 milliseconds  Geschichte  Course reseminar Lehramt Grundschule: "Z  Proseminar Arno Barth  Score: 19.81  Geschichte  Course Geschichte  Course Sesen  Score: 7.43  Fachgebiet StädteBauProzesse, Raum  Christoph Zöpel  Score: 7.15  Germanistik  Course Schüller, Dr. Liane Schüller, Dr. Anna G  Score: 2.23 Gruppe 1 (Peter Ellenbruch): Holl                                                                                                    | ischen Bindeglied und Sorgenkind. Die Rolle de<br>urell (3. Fachsemester) - Vorbereitungs- und Be<br>blanung<br>g schwerindustrieller Agglomerationen [?] —<br>cht Grundschule) [2] — Seminar/Übung<br>uednau, Dr. Markus Steinmayr<br>vood-Kino - Definitionen, Geschichte, Einflüsse Auch  | -Ruhrgebietes in der nordrhein ugleitveranstaltung Außerunivers Seminar heutzutage n | n-westfälischen Gesch<br>sitäres Praxisprojekt | hichte" [2]<br>3<br>1<br>4<br>4<br>5<br>5<br>6<br>7<br>1<br>1<br>1<br>1<br>1<br>1<br>1<br>1<br>1<br>1<br>1<br>1<br>1 |
| Course catalog entries (from 4)  Geschichte  Goudool Proseminar Lehramt Grundschule: "Z  Proseminar Arno Barth Score: 19.81  Geschichte  Goudool Seminar MA Geschichtspraxis interku Dorothea Bessen Score: 7.43  Fachgebiet StädteBauProzesse, Raum  Gog20322] Historische und zukünftige Entwicklu Christoph Zöpel Score: 7.15  Germanistik  Guudool Medienwissenschaftliches Seminar (r Peter Ellenbruch, Dr. Liane Schüller, Dr. Anna G Score: 2.23 Gruppe 1 (Peter Ellenbruch): Holl  id you mean: Geschichten Lehrgebiet ? | ischen Bindeglied und Sorgenkind. Die Rolle de<br>urell (3. Fachsemester) - Vorbereitungs- und Be<br>planung<br>g schwerindustrieller Agglomerationen [?] —<br>scht Grundschule) [2] — Seminar/Übung<br>uednau, Dr. Markus Steinmayr<br>vood-Kino - Definitionen, Geschichte, Einflüsse Auch | Ruhrgebietes in der nordrheid  gleitveranstaltung Außerunivers Seminar heutzutage n  | n-westfälischen Gesch<br>sitäres Praxisprojekt | hichte" [2]<br>(3)<br>[2] — Seminar<br>(4) (4)<br>(13)                                                               |

- 1. Selection of universities whose course catalog is to be considered (in the example: University Duisburg/Essen and Technical University Dortmund)
- 2. Selection of the semester
- 3. Enter the search term. In the example **+Geschichte +Ruhrgebiet**, both the term "Geschichte" and "Ruhrgebiet" should appear.
- 4. After clicking the "Search" button, the search will be performed with the current settings.

- 5. Here you can find help on how to use the search syntax.
- 6. By clicking the button "New session" the cached data of your previous session (search history and watch list) will be deleted and a new session will be created.
- 7. By clicking on the "Search history" button, the list of your previous searches within the session will be listed. The current search is the 3rd search within the session. The history always contains the last 10 searches you have performed. Newly added entries will supersede older ones when the maximum of 10 entries is reached. The list expires when your session ends. There is also a button in the expanded menu that allows you to delete the search history.
- 8. The general details of the search result are listed here.
- 9. Jede gefundene Veranstaltung wird in einer umrandeten Fläche dargestellt. Der hinter dem Titel gesetzte Link führt direkt zur Detailseite des Vorlesungsverzeichnisses der jeweiligen Hochschule.
- 10. Each event found is displayed in a bordered area. The link placed behind the title leads directly to the detail page of the course catalog of the respective university.
- 11. The relevance (hit rate) is listed under the "Score" item. The search results are listed in descending order of score. The score is determined, among other things, by the frequency of occurrence of the search term within the information on the event, whereby the occurrence in the title of the event is rated higher. In addition, the locations where the search texts were found are shown here, with the search terms highlighted in red.
- 12. To evaluate the search results, the individual events can be moved in the view and thus the order can be changed.
- 13. The results can be selected by clicking on the rating symbols ("thumbs up" and "thumbs down"). Clicking on "Thumbs up" places the selected event on the watch list, the symbol is then displayed in black (see example for the 3rd entry in the hit list). Clicking on the black "Thumbs up" again removes the event from the watch list (icon turns gray again). A click on "Thumbs down" removes the event from the search results. This cannot be undone, you may have to run the search again.
- 14. Here you can display the watch list or delete the watch list. When displaying the watch list, you can in turn change it by using the rating symbols. You also have the option to send the results by email. A maximum of 50 entries can be stored in the watch list.
- 15. Partly the system suggests alternative search terms. Clicking on the suggestion executes the search.